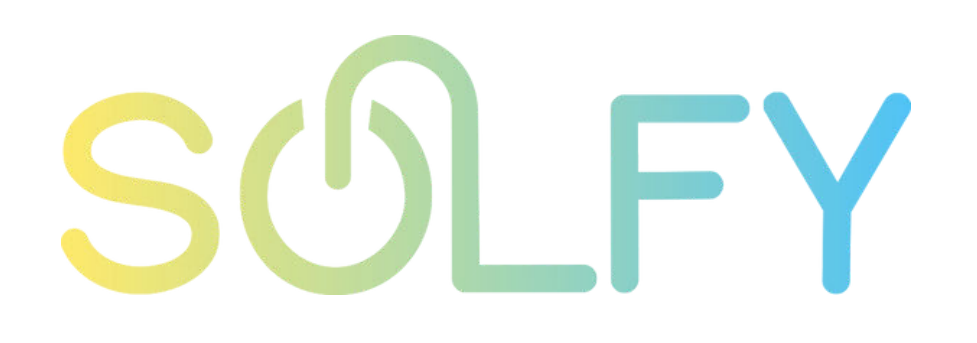

## Manual de conexión SEMS PORTAL

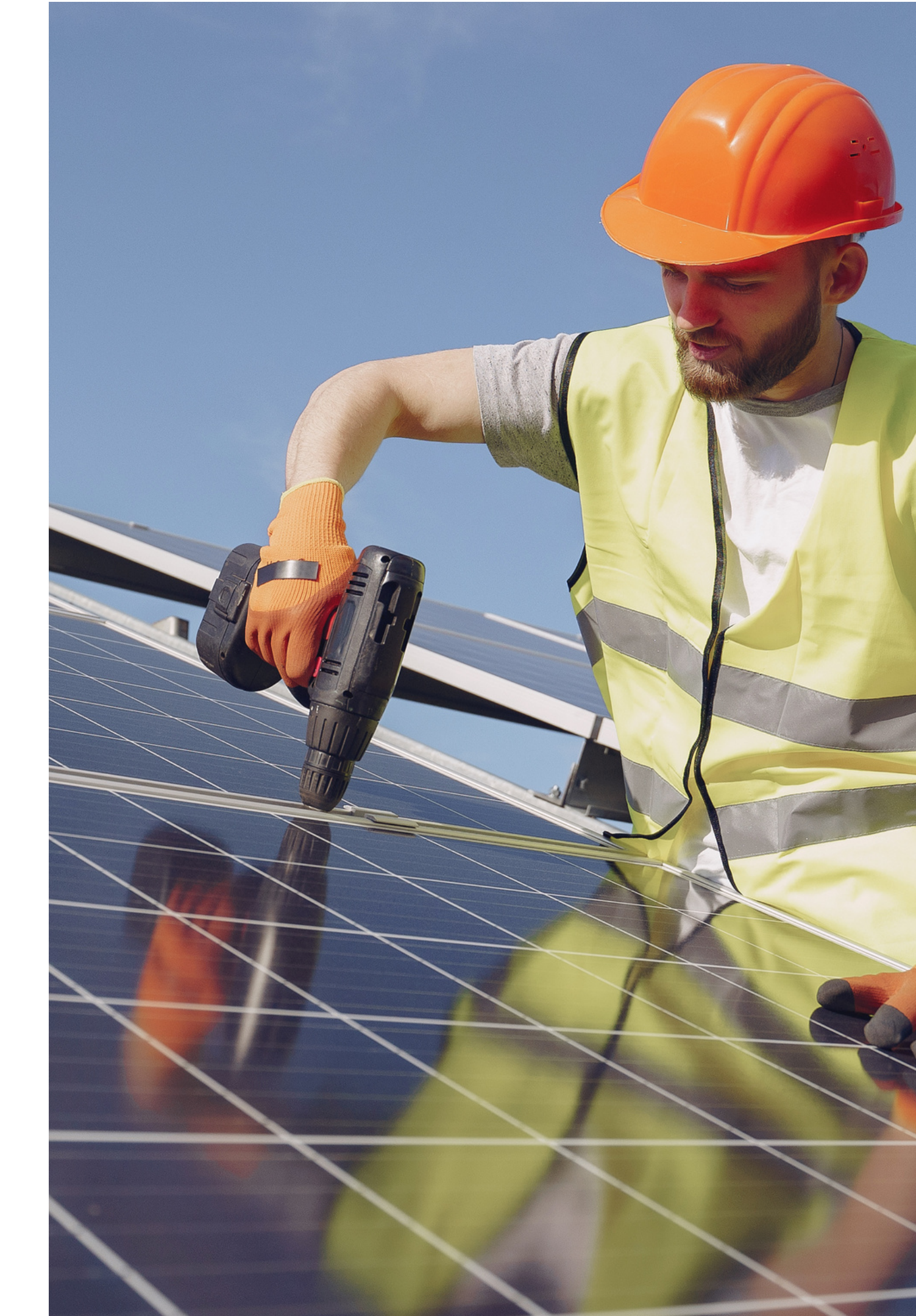

### ÍNDICE

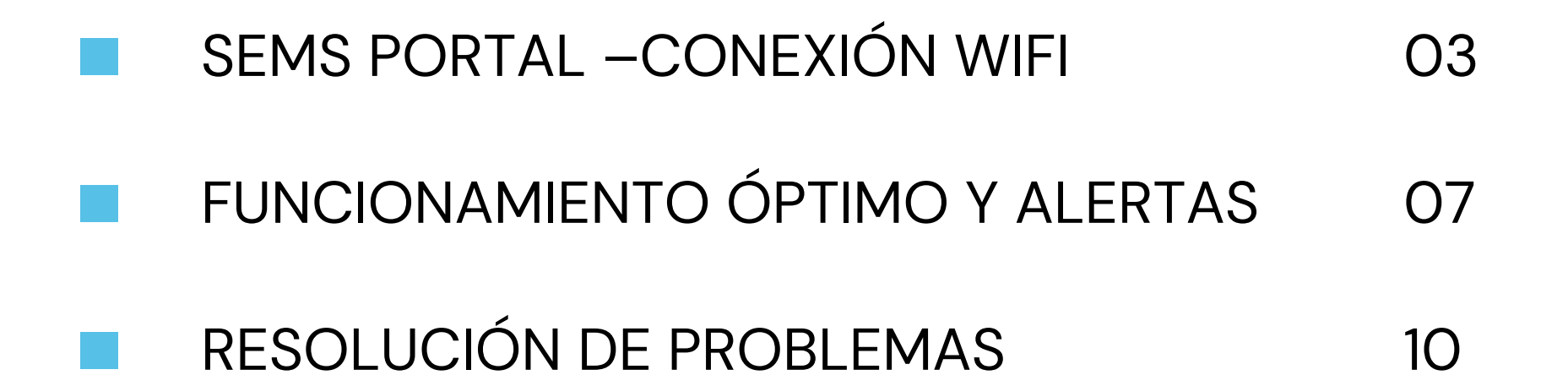

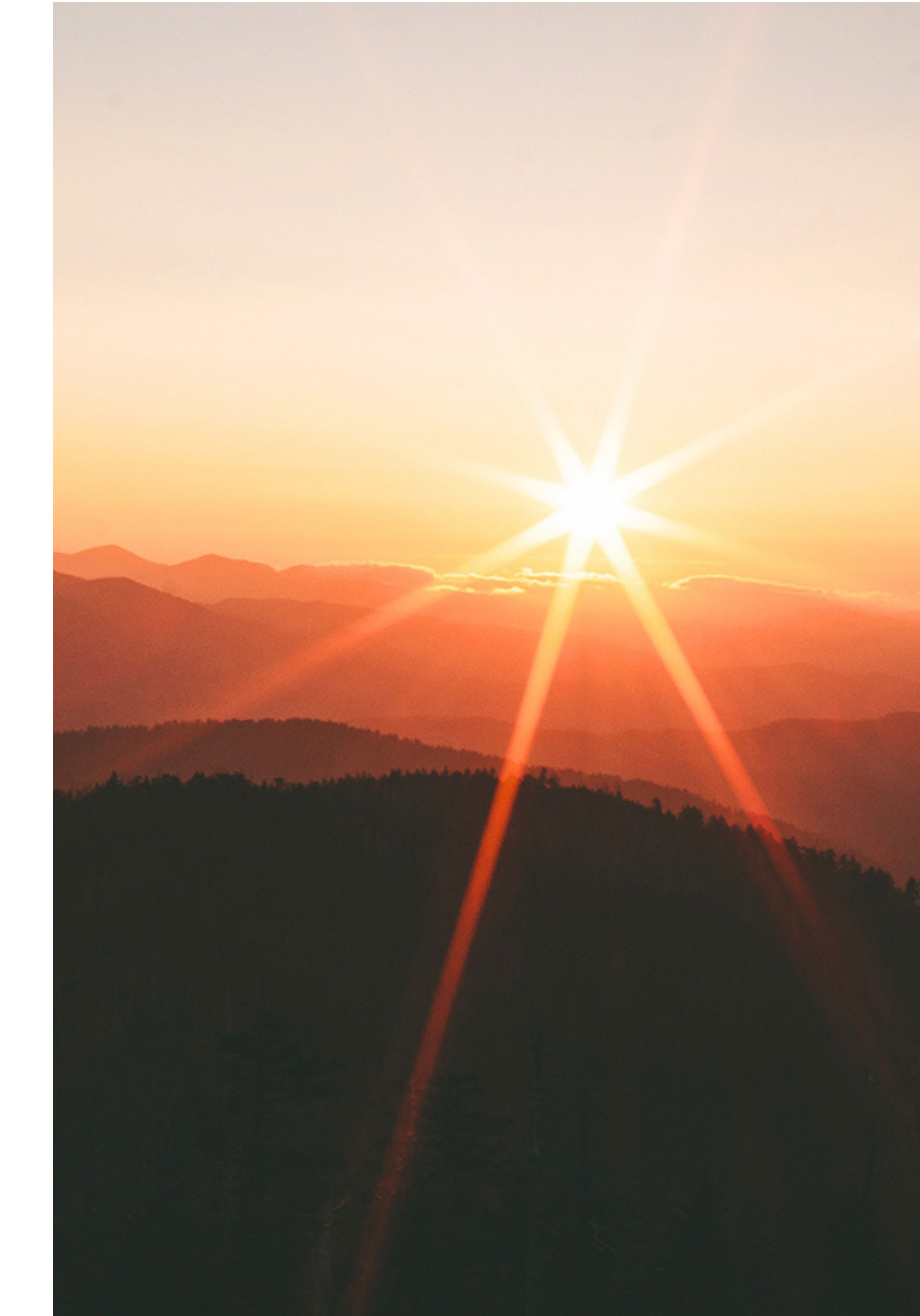

Antes de iniciar el paso a paso por favor verifique que su teléfono móvil se encuentre en modo avión.

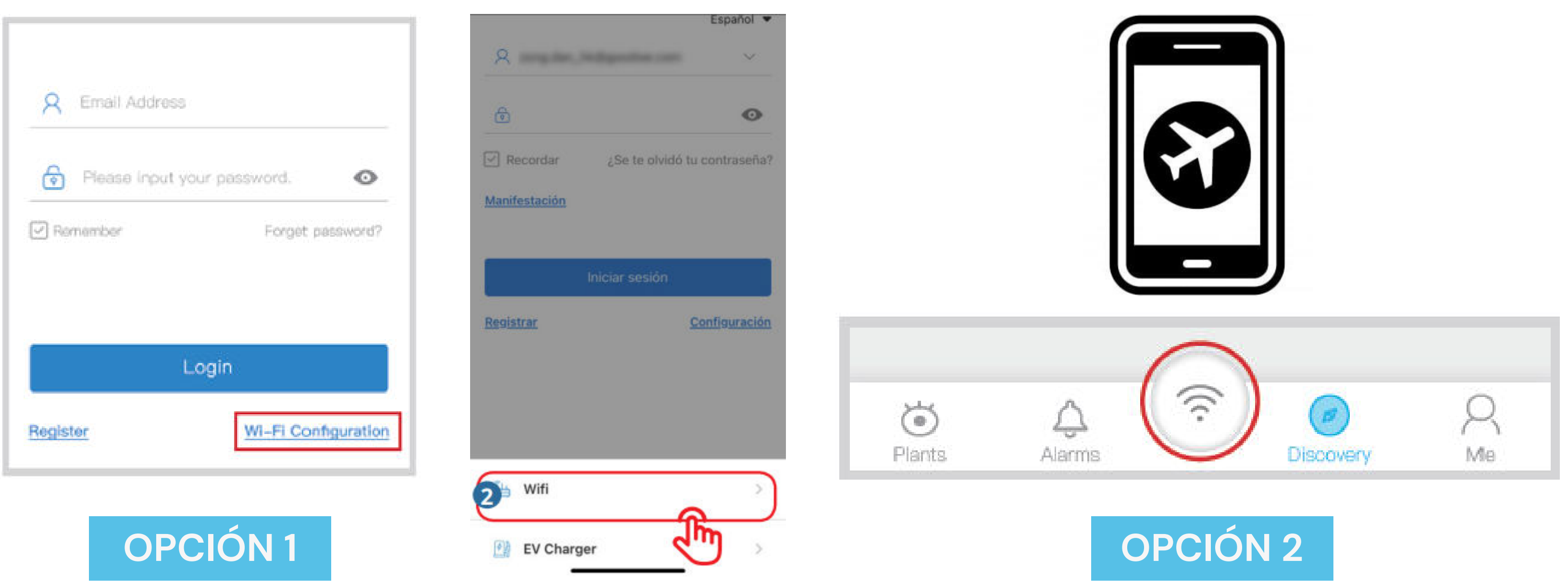

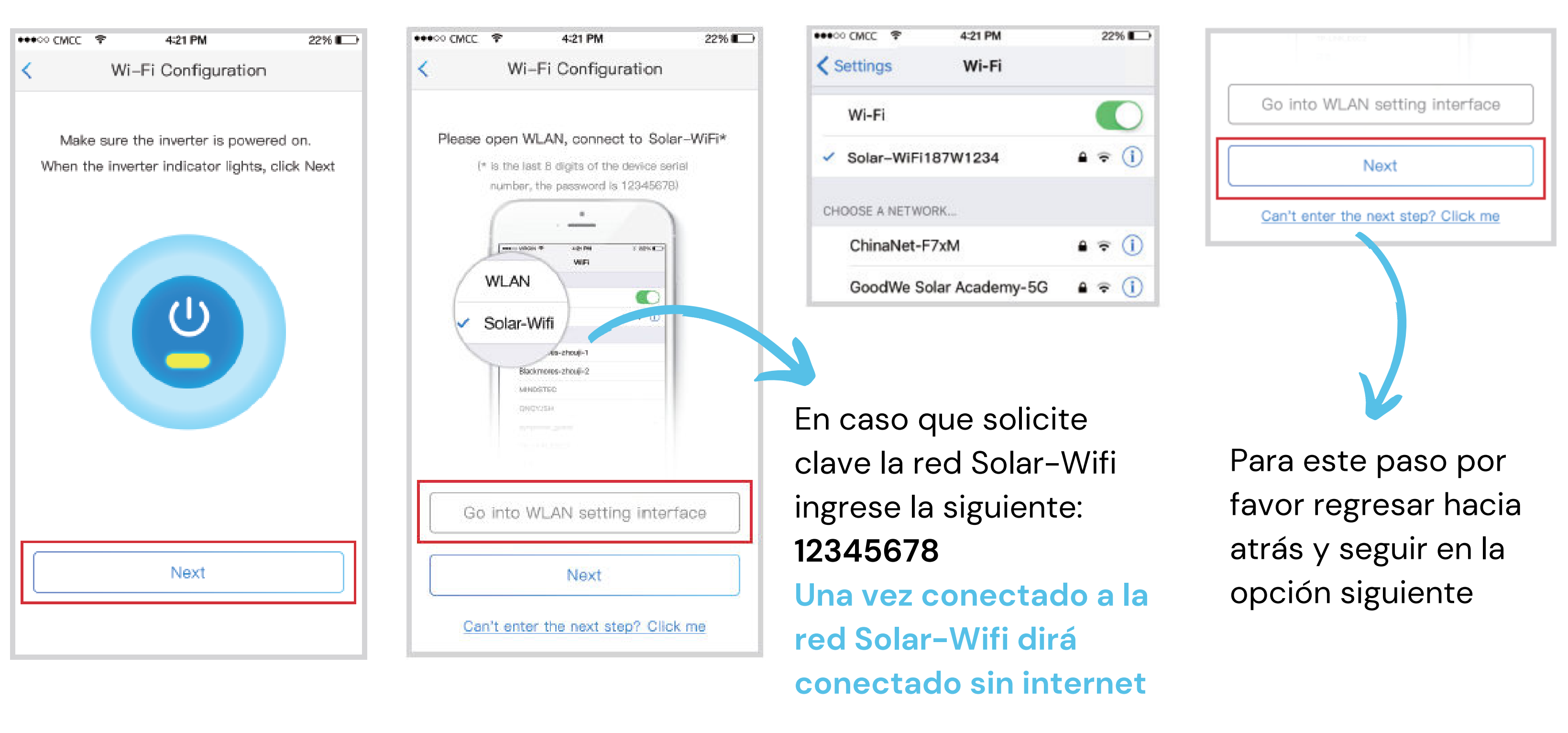

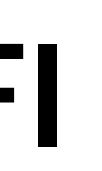

| C Red                                                                       | WiFi Diagnóstico                               |         | aiona al nombro    |
|-----------------------------------------------------------------------------|------------------------------------------------|---------|--------------------|
| Puerto de acceso a                                                          | ~                                              |         |                    |
| Toca aquí para sele                                                         | ocionar la red WiFi 🛛 🗍                        | del W   | IFI de su vivienda |
| Red WiFi Po                                                                 | or favor seleccione un $\vee$                  |         |                    |
| Cifrado                                                                     | $\sim$                                         |         |                    |
| Contraseña                                                                  | Contraseña de entrada                          |         | necon la clave del |
| DHCP                                                                        |                                                | VVIFI C | de su vivienda     |
| Si desea configurar una IP<br>nversor, apague el DHCP<br>dirección IP, etc. | específica para el<br>e ingrese manualmente la |         |                    |
| Dirección IP                                                                | 0.0.0.0                                        |         |                    |
| Máscara de subred                                                           | 0.0.0.0                                        |         |                    |
| Dirección de la entr                                                        | 0.0.0                                          |         |                    |
| Servidor DNS                                                                | 0.0.0.0                                        |         |                    |
|                                                                             |                                                |         | TAD                |

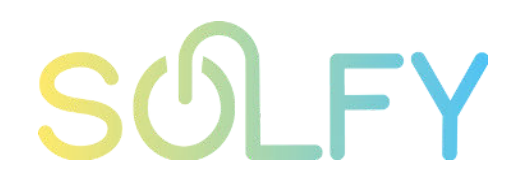

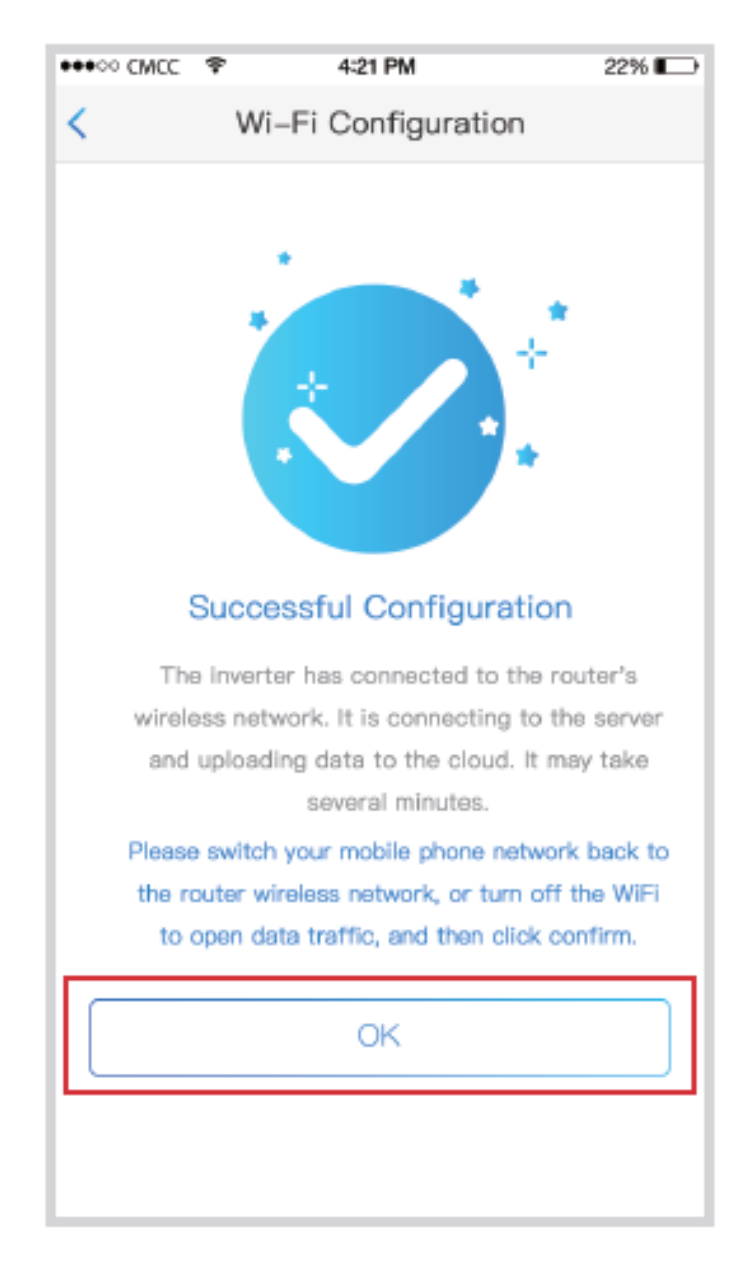

#### CONFIGURACIÓN COMPLETA, PRESIONAR OK

Esperar 30 minutos e ingresar a la aplicación SemsPortalpara comprobar su correcto funcionamiento.

Verifique que el LED AZUL quede fijo después de la configuración

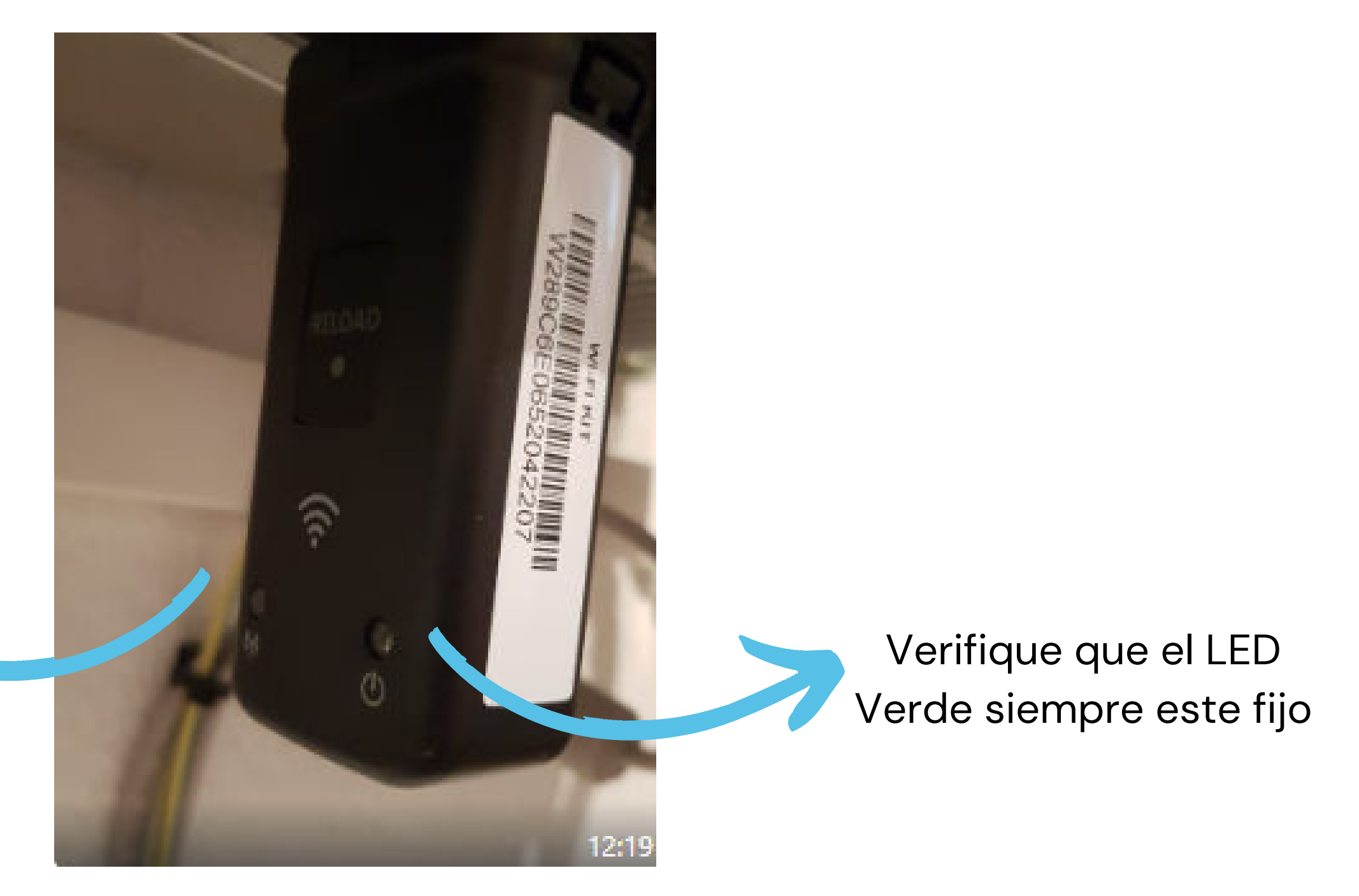

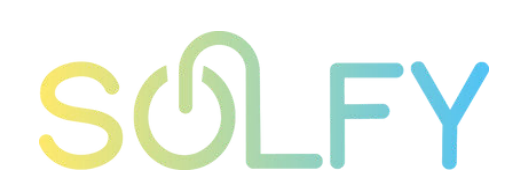

### FUNCIONAMIENTO ÓPTIMO Y ALERTAS

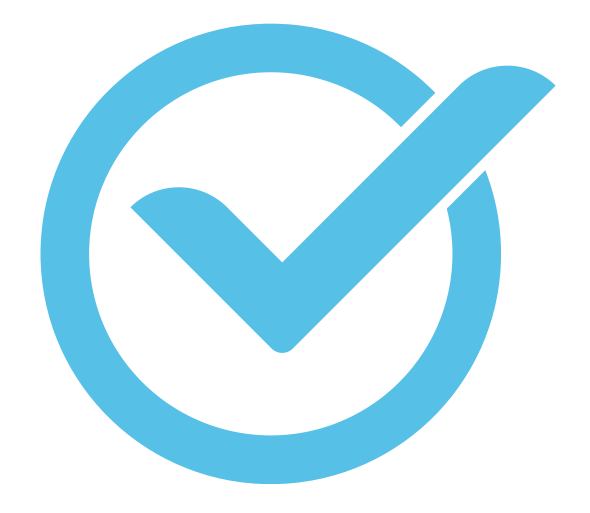

Verificación de sistema optimo de encendido y alertas de luces Led del inversor

| Indicador            | Estado |                |
|----------------------|--------|----------------|
|                      |        | ENCENDIDO = L  |
|                      |        | PARPADEO 1 = L |
| U U                  |        | PARPADEO 2 = L |
| Alimentación         |        | PARPADEO 4 = F |
|                      |        | PARPADEO = RS  |
|                      |        | APAGADO = La   |
|                      |        | ENCENDIDO = E  |
| En<br>funcionamiento |        | APAGADO = EL i |
|                      |        | ENCENDIDO = S  |
| Defectuosa           |        | APAGADO = No   |

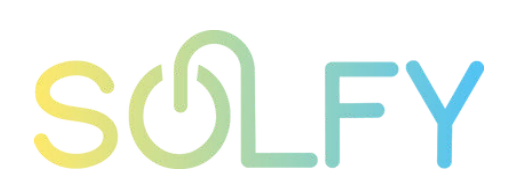

#### Descripción

- a WiFi está conectada/activa.
- a WiFi se está reiniciando.
- a WiFi no está conectada al router.
- Problema del servidor WiFi.
- 485 está conectando.
- WiFi no está activa.
- El inversor está suministrando energía.
- inversor no está suministrando energía.
- Se ha producido un fallo.
- hay fallos.

### FUNCIONAMIENTO ÓPTIMO Y ALERTAS

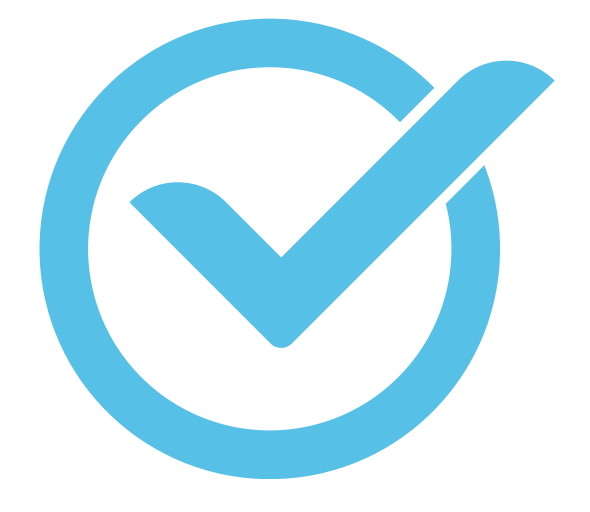

Verificación de sistema optimo de encendido y alertas de luces Led del inversor

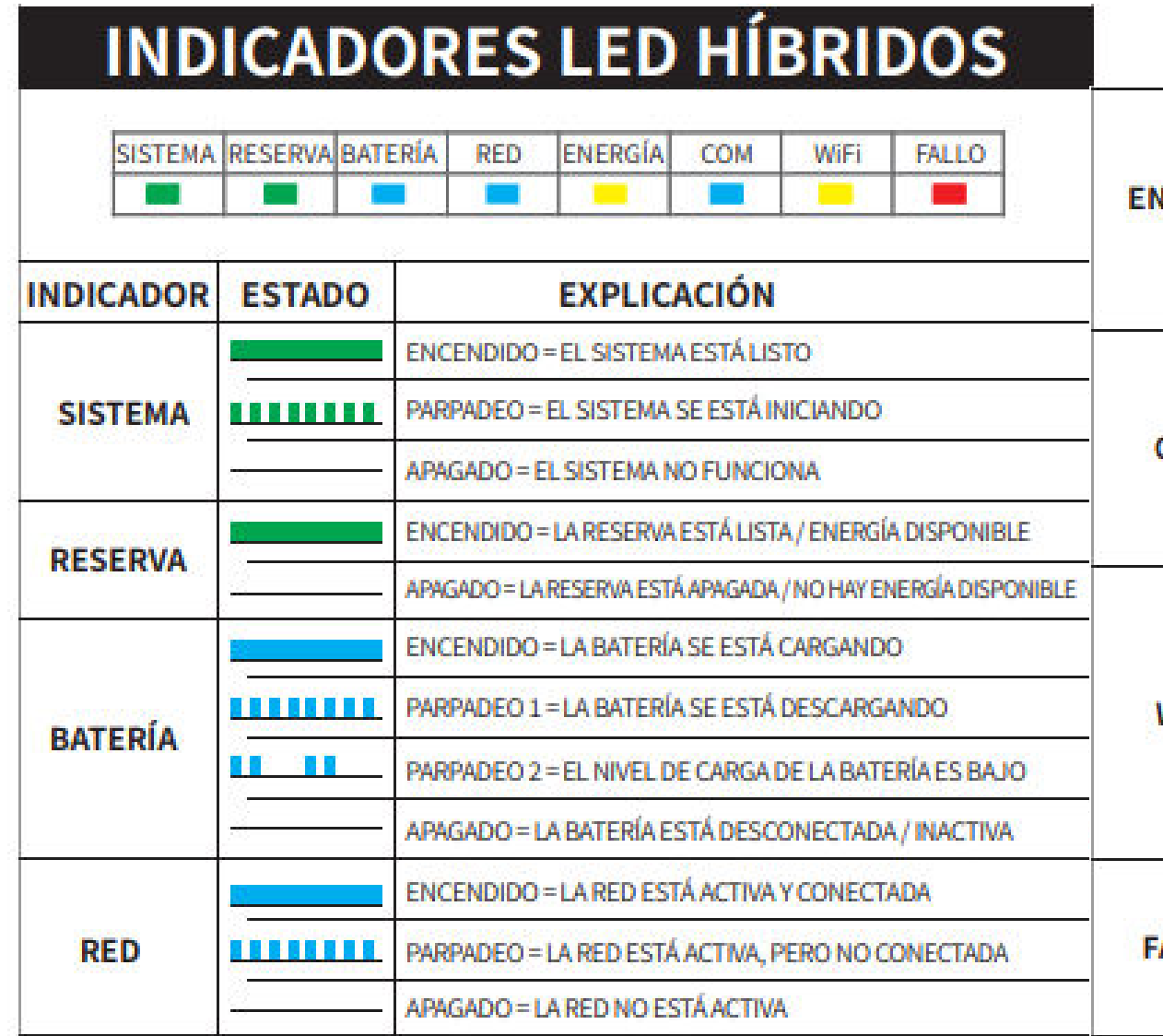

| NERGÍA |          | ENCENDIDO = CONSUMIENDO ENERGÍA DE LA RED / COMPRANDO                       |
|--------|----------|-----------------------------------------------------------------------------|
|        |          | PARPADEO 1 = SUMINISTRANDO ENERGÍA A RED / PUESTA A CERO                    |
|        |          | PARPADEO 2 = SUMINISTRANDO ENERGÍA A RED / VENDIENDO                        |
|        | 20       | APAGADO = LA RED NO ESTÁ CONECTADA O EL SISTEMA NO<br>FUNCIONA              |
| сом    |          | ENCENDIDO = COMUNICACIÓN BMS Y DE MEDIDOR CORRECTA                          |
|        |          | PARPADEO 1 = COMUNICACIÓN DE MEDIDOR CORRECTA, FALLO<br>DE COMUNICACIÓN BMS |
|        |          | PARPADEO 2 = COMUNICACIÓN BMS CORRECTA, FALLO DE<br>COMUNICACIÓN DE MEDIDOR |
|        |          | APAGADO = FALLO DE COMUNICACIÓN BMS Y DE MEDIDOR                            |
| WiFi   |          | ENCENDIDO = WIFI CONECTADO/ACTIVO                                           |
|        |          | PARPADEO 1 = REINICIANDO SISTEMA WIFI                                       |
|        |          | PARPADEO 2 = WIFI NO SE CONECTA AL ENRUTADOR                                |
|        |          | PARPADEO 4 = PROBLEMA CON EL SERVIDOR DE WIFI                               |
|        |          | APAGADO = WIFI NO ACTIVO                                                    |
| ALLO   | <b>W</b> | ENCENDIDO = SE HA PRODUCIDO UN FALLO                                        |
|        |          | PARPADEO = SOBRECARGA DE SALIDA DE RESERVA /REDUCIR<br>CARGA                |
|        |          | APAGADO = NO HAY FALLOS                                                     |

#### FUNCIONAMIENTO ÓPTIMO Y ALERTAS

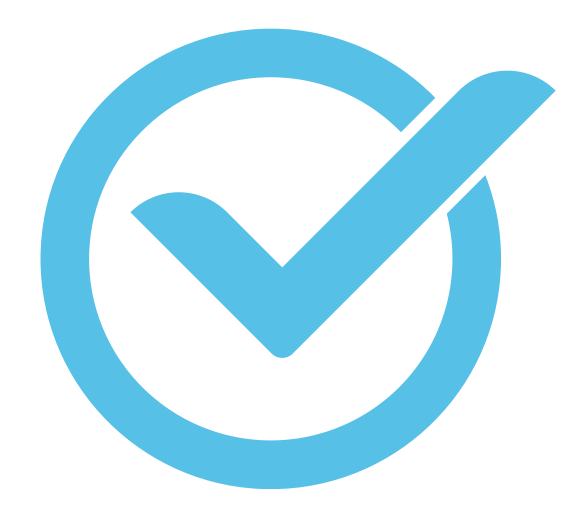

Sistema del medidor óptimo

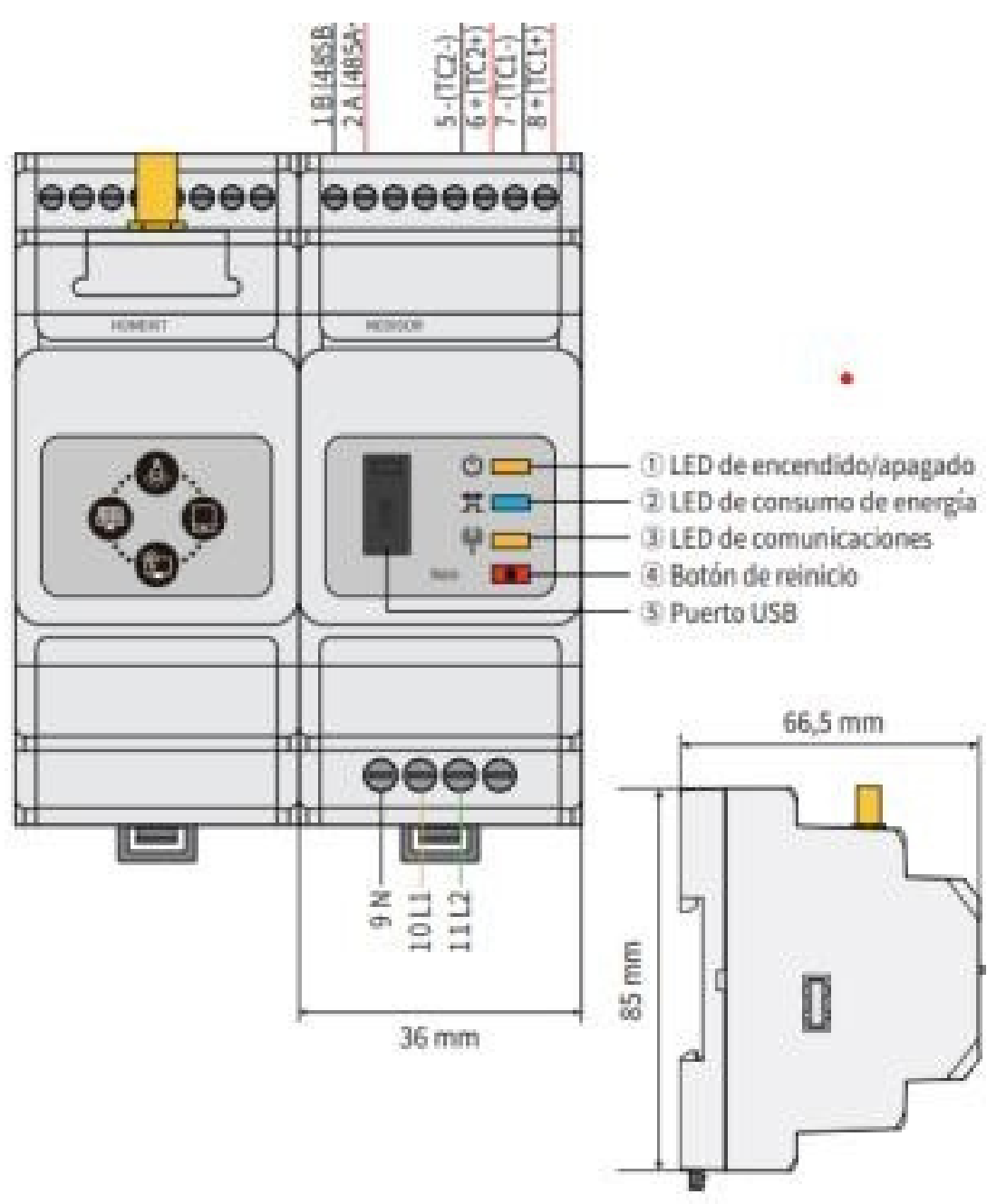

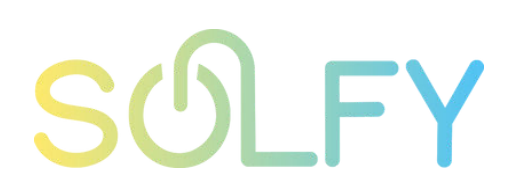

### **RESOLUCIÓN DE PROBLEMAS**

| No se encuentra<br>Solar-WiFI o<br>Solar-WiFi*                    | <ol> <li>1.Compruebe que el inversor este encendido y que<br/>el módulo WiFi esté bien conectado.</li> <li>2.Asegúrese de que su dispositivo inteligente se<br/>encuentre cerca del inversor.</li> <li>3.Reinicia el inversor.</li> <li>4.Pulse el botan "Wi-FiReload" (Recargar WiFi) para<br/>restablecer los ajustes de fábrica del módulo WiFi,<br/>y repita los pasos de configuración que se<br/>muestran más arriba.</li> </ol>                                                                  |  | No se encuentra el SSID<br>del enrutador                                                                                                    |
|-------------------------------------------------------------------|----------------------------------------------------------------------------------------------------|--|----------------------------------------------------------------------------------------------------|
|                                                                   |                                                                                                    |  |                                                                                                    |
| No es posible<br>conectarse a<br>Solar-Wifi o<br>Solar-WIFi*      | <ol> <li>Pruebe la contraseña: 12345678</li> <li>Compruebe si ya hay algún otro dispositivo<br/>conectado a "Solar-Wi-Fi*".</li> <li>Pulse el botón "WiFi Reload" (Recargar WiFi) para<br/>restablecer los ajustes de fábrica del módulo WiFi,<br/>y repita los pasos de configuración que se<br/>muestran mas arriba.</li> <li>Reinicie el inversor e intente efectuar nuevamente<br/>la configuración WiFi.</li> <li>Compruebe si la contraseña contiene algún<br/>carácter no autorizado.</li> </ol> |  | El indicador LEO de WIF<br>parpadea continuamente con<br>un patrón de dos destellos<br>tras haber completado todos<br>los pasos de la configuración     |
| No es posible<br>iniciar sesión<br>en et sitio web<br>10.10100253 | <ol> <li>Pulse el botón "WiFi Reload" (Recargar WiFi) para<br/>restablecer los ajustes de fábrica del módulo WiFi,<br/>y repita los pasos de configuración que se<br/>muestran más arriba.</li> <li>Utilice uno de los navegadores preferidos, como<br/>Google Chrome, Firefox, IE, Safari.</li> </ol>                                                                                                    |  | El Indicador LED de WiFi<br>parpadea continuamente con<br>un patrón de cuatro destellos<br>tras haber completado todos<br>los pasos de la configuración |

- 1. Acerque el enrutador al inversor o utilice un repetido de WiFi
- 2. Compruebe si el número de canal del enrutador es mayor que 13. En caso afirmativo, cámbielo a un número más bajo en la página de configuración del enrutador.
- 1. Reinicie el inversor.
- 2. Compruebe si el SSID, el método/algoritmo de encriptado y la contraseña mostrados en la página de la configuración WiFi son los mismos que los del enrutador inalámbrico, y modifiquelos si fueran diferentes.
- 3. Compruebe si el SSID, el método/algoritmo de encriptado y la contraseña mostrados en la página de la configuración WiFi son los mismos que los del enrutador inalámbrico, y modifiquelos si fueran diferentes.
- 4. Reinicie el enrutador inalámbrico
- 5. Acerque el enrutador inalámbrico al inversor o utilice un repetidor inalámbrico para mejorar la señal WiFi.
- 1.Conéctese con un dispositivo inteligente a una red WiFi distinta de la del inversor y acceda al SEMS Portal para comprobar si el inversor está en línea.
- 2. Reinicie el enrutador inalámbrico y el inversor.

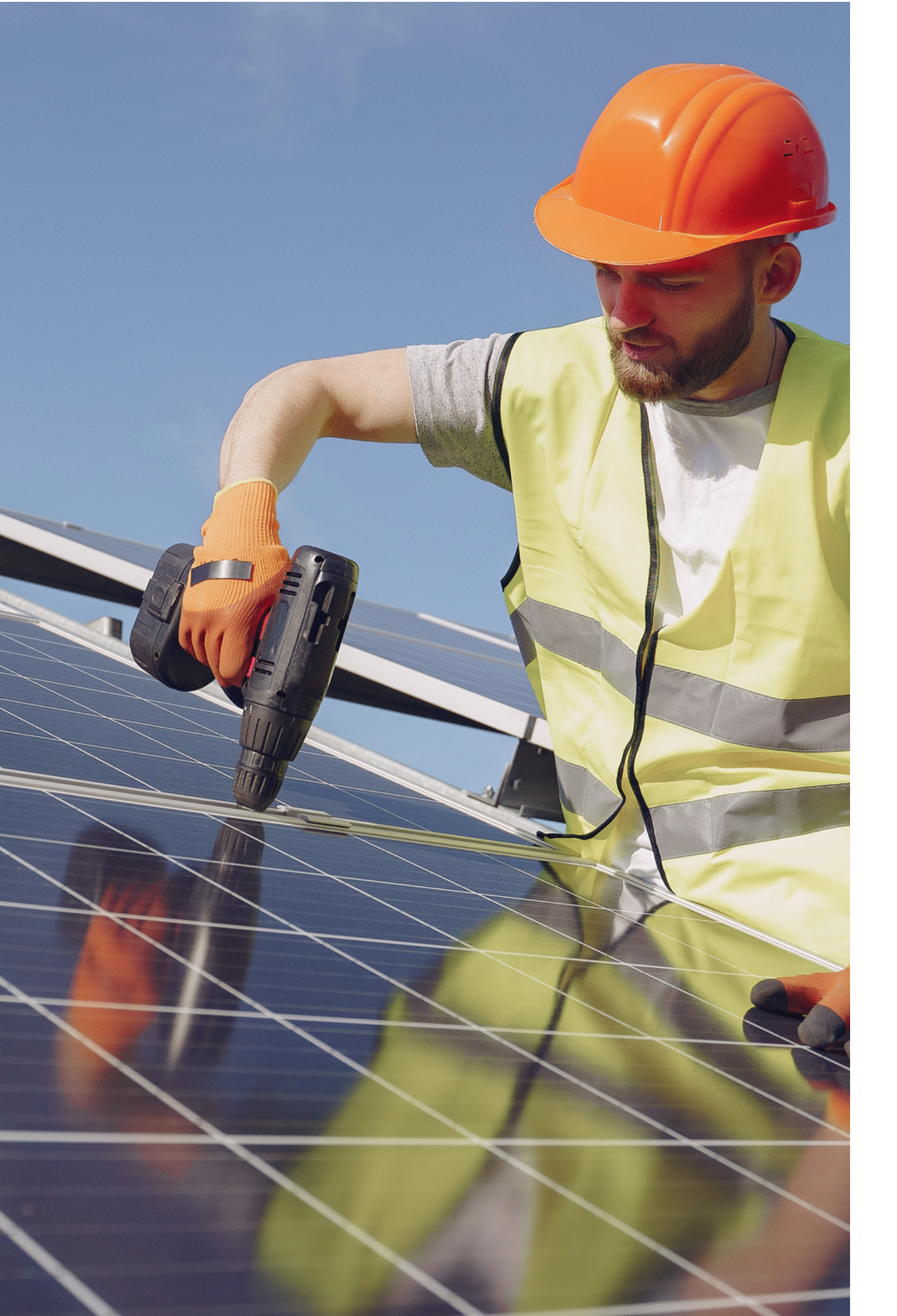

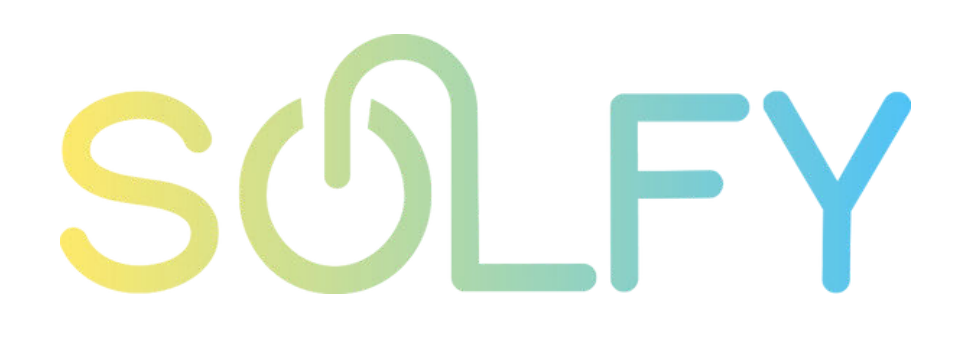

#### AYUDA Y SOPORTE TÉCNICO

CORREO

clientes@solfy.net

**REDES SOCIALES** 

SITIO WEB www.solfy.net

@solfy\_net